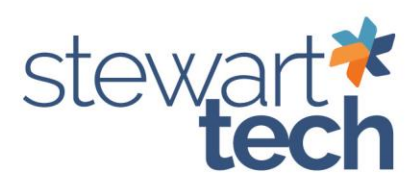

## How to Void AP Check

This will allow you to void an AP Check within the Sage 100 module.

## 1. Go to Accounts Payable > Main > Vendor Maintenance

- a. Look up the vendor for whom you will void the check.
  - i. The check number will be in the bottom portion of the invoice information.

\*Always double-check the check number before voiding the check.

| dor No. 01-  | -ANDERS         | Q 14 4    | I I I I 🗐            |                 |            |                     |               |               | Copy From      | Benun          | iber  | More             |     |
|--------------|-----------------|-----------|----------------------|-----------------|------------|---------------------|---------------|---------------|----------------|----------------|-------|------------------|-----|
| e An         | iders Auto Repa | ir        |                      |                 |            |                     |               |               |                |                |       |                  |     |
| 1. Main      | 2. Additional   | 3. Statis | tics <u>4</u> . Sumr | nary <u>5</u> . | History    | <u>6</u> . Invoices | 7.Transaction | ns <u>8</u> . | Checks         | <u>9</u> . P/0 | Ds    | <u>1</u> 0. Inst | aDo |
| nvoice No.   |                 | Inv Date  | Inv Due Date         | Disc Date       |            | Amount              | Discount      | Balance       | Comment        |                | Terms | ^                | R   |
| 0001053190   |                 | 5/31/2025 | 6/30/2025            | 6/10/2025       | 1          | ,980.89             | 0.00          | 980,89        | Truck Mainten  | ance           | 02    |                  | 0   |
| 0002053190   |                 | 5/31/2025 | 6/30/2025            | 6/10/2025       | 3          | ,596.74             | 0.00          | 0.00          | Truck Rental   |                | 02    |                  | ×   |
| 2053190      |                 | 5/31/2025 | 6/30/2025            | 6/10/2025       | 3          | ,596.74             | 0.00          | 0.00          |                |                | 02    |                  |     |
| 0000118863   |                 | 5/17/2025 | 6/16/2025            | 5/27/2025       |            | 898.00              | 0.00          | 0.00          | Truck #140 -   | paint          | 02    |                  |     |
| 0000118495   |                 | 5/15/2025 | 6/14/2025            | 5/25/2025       | 1          | ,200.00             | 0.00          | 0.00          | Bedliner and t | toolbox        | 02    |                  |     |
| 18863CM      |                 | 5/15/2025 | 6/14/2025            | 5/25/2025       |            | 898.00-             | 0.00          | 0.00          |                |                | 02    |                  |     |
| 0000112384   |                 | 5/2/2025  | 6/1/2025             | 5/12/2025       | 3          | ,540.50             | 0.00          | 1,040.50      | New engine     |                | 02    | 1.000            |     |
| 1123840<br>C |                 | 5/1/2025  | 6/31/2025            | 5/11/2025       |            | n nn                | 0.00          | 0.00          | Neur ennine    |                | 02    | >                |     |
| Trans Date   | Trans Type      | Tra       | ns Amount            | Discount        | Check Date | Check No            | Cleared       | Cleared       | Date           |                |       |                  |     |
| 5/31/2025    | Invoice         |           | 1,980.89             | 0.00            | 5/31/2025  | 00000016            | 69 No         |               |                |                |       |                  |     |
| 5/31/2025    | Payment         |           | 1,000.00-            | 0.00            | 5/31/2025  | 00000016            | 69 No         |               |                |                |       |                  |     |
| Balar        | nce             | Current   | 30 Days              | 45 [            | Days       | 60 Days             | 90 Days       | 3             |                |                |       |                  |     |
| 3.694        | 76 3            | .694.76   | 0.00                 |                 | 0.00       | 0.00                | 0.00          |               |                |                |       |                  |     |

- 2. Go to Accounts Payable > Main > Manual Check and Payment Entry
- 3. Verify your bank code is the same account as the original check
- 4. Enter Check number

| Bank Code   | A 🔍 🕯    | > 14 4    | P PI |   |
|-------------|----------|-----------|------|---|
| ayment Type | Check    |           |      | * |
| Check No.   |          | ٩, [      | è 🖶  |   |
| 1. Header   | 2. Lines | 3. InstaD | ocs  |   |

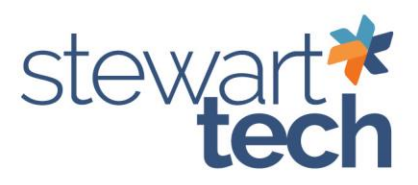

5. Click Yes when prompted, "Is this a check reversal?

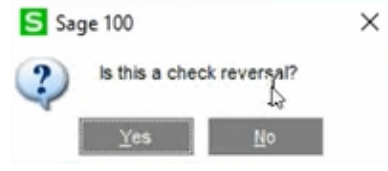

6. Click **Yes** when prompted, "Do you want to recall invoices paid by this check?"

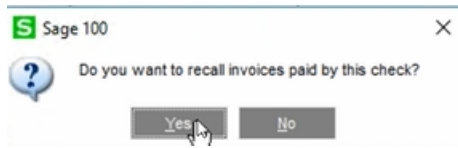

7. Once you select yes, the check will show up as a negative amount.

| ank Code    | A 🔍 📎 14 4 🕨 🕅                   |                | Ver       | ndor |
|-------------|----------------------------------|----------------|-----------|------|
| ayment Type | Check 👻                          |                |           |      |
| neck No.    | 000001669 🔍 🖳 🖨                  |                |           |      |
| . Header    | 2. Lintys 3. InstaDocs           | bunt 101-01-00 |           |      |
| Check Date  | 5/31/2025                        |                |           |      |
| Check Amoun | 1,000.00-                        |                |           |      |
| /endor No.  | 01-ANDERS 🧠 🛅 ANDERS AUTO REPAIR |                |           |      |
| Comment     |                                  |                |           |      |
|             |                                  |                |           |      |
|             |                                  |                |           |      |
|             |                                  |                |           |      |
|             |                                  |                |           |      |
|             |                                  |                |           |      |
| ₹           | Accept                           | Cancel De      | elete 🗧 🚑 |      |

- 8. Go to Tab 2–lines to verify the invoice pulled through.
- 9. The invoices should be listed on the lines tab. If it does not use the magnifying glass to search for the invoice for which the check was written.

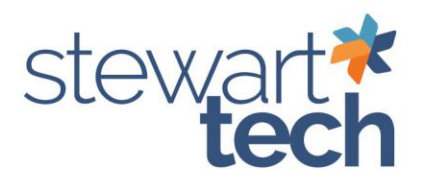

| ank Code                                                                                                    | A 0. 2                     |              |              |                    |              |                | Vendor  |
|----------------------------------------------------------------------------------------------------|----------------------------|--------------|--------------|--------------------|--------------|----------------|---------|
| ank code                                                                                                    | Check                      |              | *            |                    |              |                | Tenner  |
| heck No.                                                                                                    | 00000016                   | 69 Q E E     | 5            |                    |              |                |         |
| Header                                                                                                    | 2. Lines                   | 2. InstaDocs | staDocs      |                    | Cash Account | 101-01-00      |         |
|                                                                                                    |                            |              |              | 1100000            |              |                | 0402040 |
| B 🗟                                                                                                    | <b>e</b>                   | Quick Rov    | v 1 🕑        |                    |              | 中國包            | 信号・     |
|                                                                                                    |                            |              |              |                    |              |                |         |
|                                                                                                    | Invoid                     | e No.        | Invoice Date | Invoice Amt        | Discount Amt | Exp Dist Table |         |
| 1                                                                                                    | Invoid                     | e No.        | Invoice Date | Invoice Amt<br>.00 | Discount Amt | Exp Dist Table |         |
| <                                                                                                    | Invoic                     | e No.        | Invoice Date | Invoice Ant        | Discount Amt | Exp Dist Table | 1       |
| 1 <                                                                                                    | Invoic                     | e No.        | Invoice Date | Invoice Amt        | Discount Amt | Exp Dist Table | 3       |
| 1<br>Comparent of the second second sec | Invoic<br>ate<br>tion      | e No.        | Invoice Date | Invoice Amt        | Discount Amt | Exp Dist Table | 3       |
| <<br>Due Date<br>Discount Di<br>G/L Distribut<br>Exp Dist De                                                                                                    | Invoid<br>te<br>tion<br>sc | e No.        | Invoice Date | Invoice Amt        | Discount Amt | Exp Dist Table |         |

10. Select the invoice you wrote the check for. Then hit select.

| Invoice No.        | Comment                      | Inv Amount | Inv D |
|--------------------|------------------------------|------------|-------|
| 0000112384         | New engine                   | 1,040.50   | 5/2/2 |
| 0000118495         | Bedliner and toolbox         | .00        | 5/15  |
| 0000118863         | Truck #140 - paint lettering | .00        | 5/17  |
| 0001043090         | Truck Maintenance            | .00        | 4/30  |
| 0001053190         | Truck Maintenance            | 980.89     | 5/31  |
| 0002043090         | Vo Truck Rental              | .00        | 4/15  |
| 0002053190         | Truck Rental                 | .00        | 5/31  |
| 1028340            |                              | .00        | 3/10  |
| 1123840            | New engine                   | .00        | 5/1/2 |
| 118863CM           |                              | .00        | 5/15  |
| 2053190            |                              | .00        | 5/31  |
| TRUCK10/03         |                              | .00        | 12/2  |
| TRUCK10/28         | TRUCK REPAIRS                | 775.37     | 12/2  |
| <                  |                              |            | 2     |
| Search Invoice No. | Benne with                   |            | Find  |
| Filters            |                              |            | Tura  |
|                    |                              |            |       |
|                    |                              |            |       |

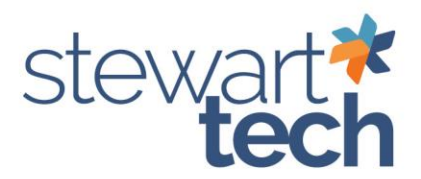

11. Verify the invoice amount has a negative amount for the total check you are voiding. Then accept.

|                                                                                                    |                                                                                                    | (ABC) 4/22/2024            |                      |                       | 100            | <b>U</b> |
|----------------------------------------------------------------------------------------------------|----------------------------------------------------------------------------------------------------|----------------------------|----------------------|-----------------------|----------------|----------|
| ank Code<br>syment Type<br>heck No.                                                                                                    | A Q 2 14 4 1<br>Check<br>0000001669 Q 2                                                                                                    | н<br>-                     |                      |                       |                | Vendo    |
| . Header                                                                                                    | 2. Lines 3. InstaDoc                                                                                                    | \$                         |                      | Cash Account          | 101-01-00      |          |
| B.54                                                                                                    | Quick I                                                                                                    | Row 1                      |                      |                       | <b>2</b>       | 包裂       |
|                                                                                                    | Invoice No.                                                                                                    | Invoice Date               | Invoice Amt          | Discount Amt          | Exp Dist Table | 1        |
| 1 00010                                                                                                    | 53190                                                                                                    | 5/31/2025                  | B 1,000.00-          | .00                   |                | Truck M  |
| 2                                                                                                    |                                                                                                    |                            | .00                  | .00                   |                |          |
|                                                                                                    |                                                                                                    |                            |                      |                       |                |          |
| S Due Date                                                                                                    | 6/30/2025                                                                                                    |                            | _                    |                       |                |          |
| Discount Date                                                                                                    | 6/10/2025                                                                                                    |                            |                      |                       |                |          |
| G/L Distributio                                                                                                    | n [                                                                                                    | 3                          |                      |                       |                |          |
| D                                                                                                    |                                                                                                    |                            |                      |                       |                |          |
| Exp Dist Desi                                                                                                    |                                                                                                    |                            |                      |                       |                |          |
| Exp Dist Desk                                                                                                    | Che                                                                                                    | ck Distribution Balar      |                      | 0.00 Paymen<br>Accept | ncel           | 1,000.0  |
| 12. Se<br>Manual Check /<br>Mart Type<br>cck No.                                                                                                    | Che<br>lect Print al<br>and Payment Entry (ABC)                                                                                                    | t the botto<br>4/22/2024   | om right             | 0.00 Paymen           | t Total        | 1,000.0  |
| 12. Se<br>Manual Check :<br>hk Code A<br>ment Type Che<br>bck No.                                                                                                    | Che<br>lect Print al<br>and Payment Entry (ABC)                                                                                                    | t the botto<br>4/22/2024   | om right             | 0.00 Paymen           | t Total        | 1,000.0  |
| 12. Se<br>Manual Check :<br>hk Code Ment Type Che<br>cck No.<br>Header 2. L                                                                                                    | Che<br>lect Print al<br>and Payment Entry (ABC)<br>Che<br>and Payment Entry (ABC)<br>Che<br>and Che<br>and Che<br>And        | t the botto<br>1 4/22/2024 | om right             | 0.00 Paymen           | ncel Resets    | 1,000.0  |
| A 12. Se<br>Manual Check J<br>Mark Code A<br>ment Type Che<br>cck No. A<br>Header 2. L<br>heck Date                                                                                                    | Che<br>Iect Print al<br>and Payment Entry (ABC)<br>Che<br>Instalous<br>Instalous<br>Instalous                                                                                                    | t the botto                | om right<br>Cash Acc | 0.00 Paymen           | t Total        | 1,000.0  |
| I2. Se<br>Manual Check :<br>McCode A<br>Manual Check :<br>McCode A<br>Manual Check :<br>McCode A<br>Manual Check :<br>McCode A<br>Manual Check :<br>McCode A<br>Manual Check :<br>McCode A<br>Manual Check :<br>McCode A<br>Manual Check :<br>McCode A<br>Manual Check :<br>McCode A<br>Manual Check :<br>McCode A<br>Manual Check :<br>McCode A<br>McCode A<br>MCCO<br>MCCO<br>MCCO<br>MCCO<br>MCCO<br>MCCO<br>MCCO<br>MCC | Che<br>Iect Print al<br>and Payment Entry (ABC)<br>Che<br>Inck<br>Inck | t the botto                | om right<br>Cash Acc | 0.00 Paymen           | ncel Resets    | 1,000.0  |

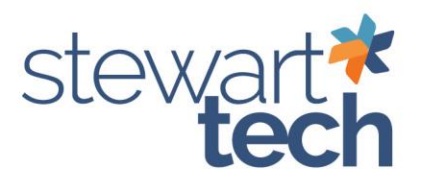

## 13. Verify the Accounts Payable Posting Date. Select Print.

? X

S Manual Check and Payment Register (ABC) 4/22/2024

| 5/31/2025 |             |  |
|-----------|-------------|--|
|           | ₽           |  |
|           |             |  |
|           |             |  |
|           | 5/31/2025 T |  |

## 14. Verify the check register is a negative amount.

| Check Number/<br>Involce Number                              | Check Date<br>Involce Date                                                   | Vendor Number<br>Invoice Amount                                                    | Discount       | Distribution |
|--------------------------------------------------------------|------------------------------------------------------------------------------|------------------------------------------------------------------------------------|----------------|--------------|
| 0000001659<br>0001053190<br>1059 Form: M<br>Invoice Comment: | REV 5312025 01<br>5312025<br>Box: 1<br>Truck Maintenance<br>Bank /<br>Report | LANDERS ANDERS AUTO REPAIR<br>1,000.00 -<br>1,008.00 -<br>1,008.00 -<br>1,008.00 - | 0.00 (ON FILE) | 1,000.00     |

15. Select "Yes" to "Do you want to update the Manual Check and Payment Register?"

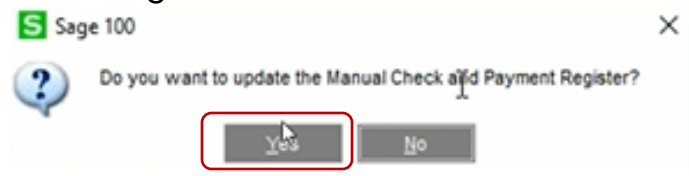

16. Select "Yes" to "Do you want to print the Daily Transaction Register?"

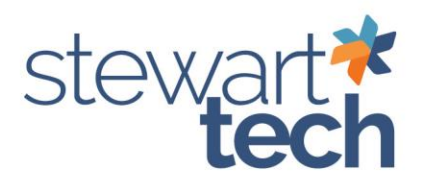

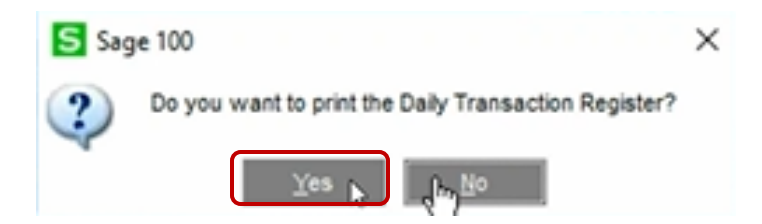

17. Select Print to print the transaction register.

| S Daily Transaction Regist | er (ABC) 4/22/2024   |            |              | ?     | × |
|----------------------------|----------------------|------------|--------------|-------|---|
| AC                         | COUNTS PAYABLE DAILY | TRANSACTIO | ON REGISTER  |       |   |
|                            | Print Full Comments  |            |              |       |   |
| ABS PDF Driver v400        | •                    | £          | rint Proview | §etup | 0 |

18. Select "Yes" to "Do you want to update the Daily Transaction Register?"

| S Sag | e 100                                                 | Х |
|-------|-------------------------------------------------------|---|
| 2     | Do you want to update the Daily Transaction Register? |   |
|       | Ves No                                                |   |